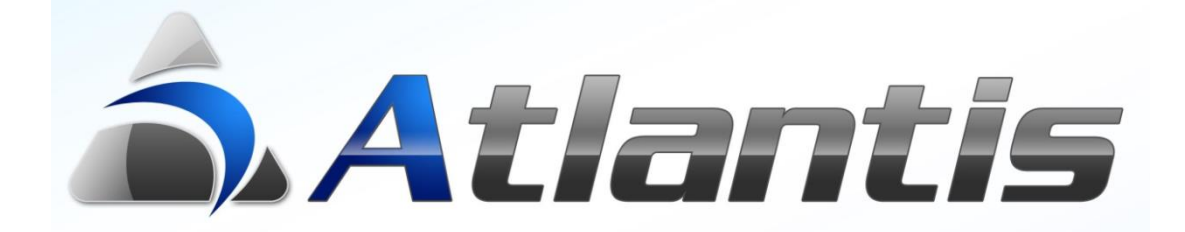

# Web Forms

# Περιεχόμενα

| Γενική περιγραφή               | 3  |
|--------------------------------|----|
| Περιγραφή σχεδιασμού εφαρμογής | 3  |
| Γενικά στοιχεία                | 4  |
| Browser                        | 6  |
| Header - Grid - Footer         | 7  |
| Γενικά                         | 7  |
| Edit                           | 8  |
| Lookup                         | 8  |
| Selector                       | 9  |
| Selector για ανάγνωση barcode1 | 10 |
| ComboBox1                      | 11 |
| DBComboBox1                    | 11 |
| Παράδειγμα εφαρμογής1          | 12 |

### Γενική περιγραφή

To module Web Forms του Atlantis δίνει την δυνατότητα σχεδιασμού εφαρμογών που μπορούν να λειτουργήσουν μέσω ενός web browser. Η επικοινωνία με το Atlantis γίνεται μέσω του RWS (Roads Web Service).

Το Web Forms βρίσκεται στο μενού:

Οργάνωση λειτουργίας \ Βοηθητικές εργασίες \ Web Forms.

Menu User Recent Λογιστική ▶ Πάγια **Business Intelligence** Προϋπολογισμοί ▶ M.I.S. Reporting tools ▶ Auto ▶ Work flow Οργάνωση Γενικές παράμετροι Ειδικές παράμετροι Σχεδιασμός συναλλαγών Πίνακες Utilities Βοηθητικές εργασίες Σχεδιασμός Στοιχεία ασφαλείας Merge / Consolidation ▶ МҮФ Μηχανογραφική κατάσταση ΚΕΓ Μετατροπή στοιχείων Περιοδικές εργασίες Δημιουργία αρχείου ΗΦΑΙΣΤΟΣ Περιορισμός εισόδου Import δεδομένων Μεταφορά παραμετροποίησης Αρχειακές εργασίες Ενημέρωση λογιστικής Trace Trace Setup Script Language(UCL) System Configuration Server service Web forms Σύνδεση με web repeater LiveUpdate Διαθέσιμα συμπληρωματικά αρχ e-Μεταφορά συμπλ/τικών αρχεί Ανανέωση σύμβασης Διαγραφή εταιρείας Παραμετροποίηση ενσωματωμέν Ενημέρωση πινάκων διαχείρισης Καθαρισμός δεδομένων e-shop

### Περιγραφή σχεδιασμού εφαρμογής

Σε αυτή την ενότητα του κειμένου θα γίνει αναλυτική περιγραφή του σχεδιασμού μίας νέας εφαρμογής. Ο κάθε σχεδιασμός, έχει στοιχεία που είναι ομαδοποιημένα ως εξής :

- 1. Γενικά στοιχεία
- 2. Στοιχεία browser
- 3. Στοιχεία header
- 4. Στοιχεία grid
- 5. Στοιχεία footer

### Γενικά στοιχεία

Στα γενικά στοιχεία της εφαρμογής συμπληρώνονται τα δεδομένα που εμφανίζονται στην διπλανή εικόνα. Εκτός από τα αυτονόητα στοιχεία (κωδικός, περιγραφή, δικαιώματα

| χρήσης), υπάρχει<br>και το πεδίο<br>Classname. Σ' αυτό<br>επιλέγετε τη κλάση<br>της σχεδιαζόμενης | Μεταβολή WEB φόρμας ×                                                 |
|---------------------------------------------------------------------------------------------------|-----------------------------------------------------------------------|
| εφαρμογής.                                                                                        | Κωδικός 2                                                             |
|                                                                                                   | Περιγραφή Sales Iransactions                                          |
|                                                                                                   | Classname TStoreCustTrade Παραστατικά πωλήσεων 🗸                      |
|                                                                                                   | Ομάδα/Χρήστης<br>Για όλους Ο Για ομάδα χρ. Ο Για χρήστη<br>Ομάδα χρ.: |
|                                                                                                   |                                                                       |
|                                                                                                   | Αποδοχή Ακύρωση                                                       |

Στον επιλογέα κλάσεων εμφανίζεται dictionary με το σύνολο των κλάσεων του

προγράμματος Atlantis και μία σύντομη περιγραφή για την κάθε μία.

| TStoreCustTrade    |                                            |   |
|--------------------|--------------------------------------------|---|
| TServiceParams     |                                            | ~ |
| TServiceSupTrade   | Παραστατικά λήψης υπηρεσιών                |   |
| TShipTrade         | Παραστατικά διακίνησης                     |   |
| TSpecAccCustTrade  | Συναπλαγές ειδικών λογαριασμών πελατών     |   |
| TSpecAccSupTrade   | Συναλλαγές ειδικών λογαριασμών προμηθευτών |   |
| TSpecialAccount    | Σταθερά στοιχεία ειδικών λογαριασμών       |   |
| TSpecialAccTrade   | Ταμειακές συναλλαγές ειδικών λογαριασμών   |   |
| TSpExpGroup        |                                            |   |
| TSpSurcharges      |                                            |   |
| TStoreCustTrade    | Παραστατικά πωλήσεων                       |   |
| TStoreSupTrade     | Παραστατικά αγορών                         |   |
| TSupplier          | Σταθερά στοιχεία προμηθευτών               |   |
| TSupSupTrade       | Συναλλαγές μεταξύ προμηθευτών              |   |
| TSXVatPeriodicalDM |                                            |   |
| TSXVatYearlyDM     |                                            |   |
| TSynthesis         | Σύνθεση /αποσύνθεση                        |   |

Εναλλακτικά, το classname εμφανίζεται και μέσα από την ίδια την εφαρμογή, με τα πλήκτρα Alt + Ctrl + Shift Z.

| Στην εικονα εμφανιζεται η<br>κλάση του προγράμματος<br>καταχώρησης |                                            |   |
|--------------------------------------------------------------------|--------------------------------------------|---|
| συναλλαγών πωλήσεων                                                | Μεταβολή WEB φόρμας                        | × |
| που ανακτήθηκε με αυτόν<br>τον τρόπο.                              | Γενικά στοιχεία Browser Header Grid Footer |   |
|                                                                    | Κωδικός 2                                  |   |
|                                                                    | Περιγραφή Sales Transactions               |   |
|                                                                    | Classname TGeneralClient                   |   |
| Σε περίπτωση που<br>επιθυμούμε να γράψουμε                         | Ομάδα xp.: Υ Χρήστης: Υ                    |   |
| σε δικούς μας (user                                                | Datamodule script                          |   |

defined) πίνακες και πεδία, ορίζουμε το όνομα της κλάσης ως TGeneralClient και στη συνέχεια την περιγράφουμε στο κάτω μέρος της οθόνης πατώντας δεξί click στο σημείο που θα έπρεπε να είναι η περιγραφή της κλάσης. Ακολουθεί παράδειγμα ορισμού μιας κλάσης.

[DATAMODULE] MAINTABLE=CUSTOMER KEYFIELDS=ID

[CUSTOMER] KEYFIELDS=ID

[CUSTADDRESS] KEYFIELDS=PERID MASTERFIELDS=ID MASTERTBNAME=CUSTOMER

[CUSTBANKACCOUNT] KEYFIELDS=PERID MASTERFIELDS=ID MASTERTBNAME=CUSTOMER

[CUSTRESPPERSON] KEYFIELDS=PERID MASTERFIELDS=ID MASTERTBNAME=CUSTOMER

#### **Browser**

Στην οθόνη αυτή συμπληρώνονται όλα τα απαραίτητα στοιχεία για την εμφάνιση του browser της εφαρμογής. Στο πάνω μέρος συμπληρώνεται το επιθυμητό query. Εναλλακτικά, πατώντας

| Ακύρωση |
|---------|
| Ĩ       |

Στη συνέχεια, χρησιμοποιώντας το Πεδίο Browser ορίζονται τα πεδία που θα εμφανιστούν στο browser. Για κάθε πεδίο, μέσω ειδικής φόρμας ορίζονται οι λεπτομέρειες εμφάνισης.

| Ιδιότητες Edit                           | × |
|------------------------------------------|---|
| Edit                                     |   |
| Περιγραφή Stocks financial data          |   |
|                                          |   |
| Πίνακας MATERIAL                         |   |
| Πεδίο ID                                 |   |
| Εμφανίζεται 🖌 Μultiline Δεν μεταβάλλεται |   |
| ОК                                       |   |

Κατά τη σύνταξη του query μπορούν να χρησιμοποιηθούν οι παρακάτω παράμετροι του προγράμματος :

@ComID (Εταιρία), @FyeID (Χρήση), @LoginDate (Ημ/ναι εισόδου), @FipID (Περίοδος εισόδου), @CurrentDate (Τρέχουσα ημ/νια), @UserID (Χρήστης), @BranchID (Υποκατάστημα). Στο τέλος του browser query θα πρέπει οπωσδήποτε να υπάρχει \$w για να λειτουργούν σωστά τα φίλτρα του browser.

### Header - Grid - Footer

Στις ενότητες που ακολουθούν (header, grid, footer) ορίζονται τα πεδία του data module που θα εμφανιστούν στις αντίστοιχες περιοχές της εφαρμογής. Ο τρόπος ορισμού πεδίων είναι κοινός για όλες τις ενότητες. Ακολουθεί αναλυτική περιγραφή.

#### Γενικά

Οι πληροφορίες που ορίζονται στο πρώτο μέρος όλων των πεδίων είναι κοινές. Σ' αυτό

ορίζεται η περιγραφή με την οποία το συγκεκριμένο πεδίο θα εμφανιστεί στην οθόνη, ο πίνακας και πεδίο του data module στο οποίο αντιστοιχεί.

| Ιδιότητες       | Edit                           | × |
|-----------------|--------------------------------|---|
| abi             | Edit                           |   |
| Περιγραφή       | Stocks financial data          |   |
| Πίνακας         |                                |   |
| Πεδίο           | ID ()                          |   |
| L<br>Εμφανίζετα | ι 🖌 Multiline Δεν μεταβάλλεται | J |
|                 | ОК                             | ) |

Κατά τον ορισμό των αντικειμένων του grid, εμφανίζεται μία πρόσθετη ιδιότητα που αφορά την επαναληπτική καταχώρηση όπως φαίνεται στην παρακάτω εικόνα.

| Ιδιότητες  | ; Edit ×                             |
|------------|--------------------------------------|
| abi        | Edit                                 |
|            |                                      |
| Περιγραφή  | Κωδικός                              |
| Στοιχεία Ε | Data Module                          |
| Πίνακας    | MATERIAL                             |
| Πεδίο      | CODE                                 |
|            |                                      |
| Εμφανίζετο | ι 🗸 Multiline Δεν μεταβάλλεται       |
| Διατήρηση  | τιμής σε επαναλαμβανόμενη καταχώριση |
|            | ОК                                   |

Ενεργοποιώντας την ιδιότητα αυτή επιτυγχάνεται η διατήρηση της τιμής του πεδίου κατά τη διάρκεια επαναλαμβανόμενων καταχωρήσεων. Π.χ. καταχώρηση συναλλαγών με χρώμα μέγεθος.

#### **Edit**

Με το αντικείμενο αυτό ορίζονται απλά πεδία καταχώρησης. Επίσης καθορίζεται αν το

πεδίο θα εμφανίζεται στην φόρμα και αν θα απαγορεύεται η μεταβολή του.

| Ιδιότητες       | Edit       | × |
|-----------------|------------|---|
| abi             | Edit       |   |
| Περιγραφή       | Ημερομηνία |   |
| Στοιχεία D      | ata Module |   |
| Πίνακας         | FINTRADE   |   |
| Πεδίο           | FTRDATE    |   |
| L<br>Εμφανίζετα | Ημερομηνία |   |
|                 | ОК         |   |

#### Lookup

Με το αντικείμενο αυτό ορίζονται πεδία τύπου lookup. Καθορίζονται ο πίνακας και το πεδίο

σύνδεσης, τα πεδία που θα εμφανιστούν στη λίστα (drop down list) και το πεδίο που τελικά θα εμφανιστεί στη φόρμα αφού γίνει η επιλογή από το drop down list.

| Ιδιότητες Lo  | okUp                    | ×  |
|---------------|-------------------------|----|
| 9             | LookUp                  |    |
| Περιγραφή     | Σειρά παραστατικού      |    |
| τοιχεία Data  | Module                  |    |
| Πίνακας       | FINTRADE                |    |
| Πεδίο         | DSRID                   |    |
| L             |                         |    |
| Στοιχεία Look |                         |    |
| Πίνακο        | ις DocSeries            |    |
| Πεδίο σύνδεσ  | ης <mark>Code</mark> ID |    |
| Πεδία λίστ    | ας Codeid,Code,Descr    |    |
| Πεδίο εμφάνισ | ης Descr                |    |
|               |                         |    |
|               |                         | ОК |

#### Selector.

Με αυτό το είδος αντικειμένου ορίζονται στη φόρμα πεδία τύπου selector. Σε περίπτωση

που υπάρχει ήδη έτοιμος selector του Atlantis (π.χ. customer, supplier κλπ) γίνεται επιλογή αυτού και το μόνο που μένει να οριστεί είναι αν θα επιτρέπεται εισαγωγή δεδομένων πριν από το άνοιγμα του selector (Edit controls - checkbox), και το αν την πρώτη φορά που θα εμφανιστεί ο selector θα είναι ήδη εμπλουτισμένος με δεδομένα (Auto select checkbox)

| Ιδιότητες Selector                                                                    | × |
|---------------------------------------------------------------------------------------|---|
| Selector                                                                              |   |
| Περιγραφή Supplier                                                                    |   |
| Στοιχεία Data Module                                                                  | _ |
| Πίνακας ΙΤΕΜSUP                                                                       |   |
| Πεδίο SUPID                                                                           |   |
|                                                                                       |   |
| Atlantis selector Supplier                                                            |   |
| Edit controls         Κωδ. αναζήτησης         Auto select                             |   |
| Διατήρηση τιμής σε επαναλαμβανόμενη καταχώριση                                        |   |
| Ενεργοποίηση Υπερεταιοικός                                                            |   |
| Πίνακας                                                                               | 1 |
| The Property State State State                                                        |   |
| Πεδίο σύνδεσης                                                                        | ᆌ |
| Πεδίο σύνδεσης                                                                        | Į |
| Πεδίο σύνδεσης<br>Πεδία εμφάνισης /                                                   |   |
| Πεδίο σύνδεσης<br>Πεδία εμφάνισης<br>Πεδία λίστας<br>Πίτλος                           |   |
| Πεδίο σύνδεσης<br>Πεδία εμφάνισης<br>Πεδία λίστας<br>Τίτλος                           |   |
| Πεδίο σύνδεσης<br>Πεδία εμφάνισης<br>Πεδία λίστας<br>Πίτλος<br>Πρόσθετη συνθήκη       |   |
| Πεδίο σύνδεσης<br>Πεδία εμφάνισης<br>Πεδία λίστας<br>Πεδία λίστας<br>Πρόσθετη συνθήκη |   |
| Πεδίο σύνδεσης<br>Πεδία εμφάνισης<br>Πεδία λίστας<br>Τίτλος<br>Πρόσθετη συνθήκη       |   |
| Πεδία σύνδεσης<br>Πεδία εμφάνισης<br>Πεδία λίστας<br>Τίτλος<br>Πρόσθετη συνθήκη<br>ΟΚ |   |

Εναλλακτικά, σε περίπτωση που ο selector δεν είναι μεταξύ των ετοίμων selectors του Atlantis, θα πρέπει συμπληρώνοντας τις κατάλληλες τιμές στα αντίστοιχα πεδία, να δημιουργηθεί νέος selector.

Πρώτα ενεργοποιείται ο custom selector με το αντίστοιχο check box και ορίζεται αν θα είναι υπερεταιρικός. Στη συνέχεια ορίζεται ο πίνακας και το πεδίο με το οποίο αυτός θα συνδεθεί με τον αντίστοιχο πίνακα και πεδίο του data module. Κατόπιν ορίζονται τα δύο πεδία που θα εμφανιστούν στην εφαρμογή, αφού ο χρήστης ολοκληρώσει την επιλογή του από τον selector. Στα πεδία λίστας ορίζονται όλα τα πεδία που θα εμφανιστούν στον selector και ταυτόχρονα θα αποτελούν και φίλτρα επιλογής δεδομένων. Στον τίτλο ορίζεται ο τίτλος του selector και στην πρόσθετη συνθήκη μπαίνει η επέκταση του query για να επιτευχθεί περιορισμός των δεδομένων.

Κατά τη σύνταξη του query μπορούν να χρησιμοποιηθούν οι παρακάτω παράμετροι του προγράμματος: **@ComID** (Εταιρία), **@FyeID** (Χρήση), **@LoginDate** (Ημ/ναι εισόδου), **@FipID** (Περίοδος εισόδου), **@CurrentDate** (Τρέχουσα ημ/νια), **@UserID** (Χρήστης), **@BranchID** (Υποκατάστημα).

| Ιδιότητες Sele    | ctor                        | ×        |
|-------------------|-----------------------------|----------|
| Ag                | Selector                    |          |
| Περιγραφή Sale    | sman/Collector              |          |
| Στοιχεία Data Mo  | dule)                       |          |
| Πίνακας FIN       | TRADE                       |          |
| Πεδίο COL         | IDSALESMAN                  |          |
|                   |                             |          |
| Atlantis selector | <b>_</b>                    |          |
| Edit controls     | Κωδ. αναζήτησης Auto select |          |
| Στοιχεία Custom   | selector                    |          |
| Ενεργοποίηση      | Υπερεταιρικός               | 9        |
| Πίνακας           | Salesman                    |          |
| Πεδίο σύνδεσης    | ID                          | Ī        |
| Πεδία εμφάνισης   | CODE / NAME                 | <u>ו</u> |
| Πεδία λίστας      | CODE,NAME,CITY              | ון       |
| Τίτλος            | Transactions salesman       | Ī        |
| Πρόσθετη συνθήκη  | 1                           | _        |
|                   |                             |          |
|                   | ОК                          | )        |

Οι ιδιότητες "Edit controls" και "Auto select" χρησιμοποιούνται για να δώσουν δυνατότητα πληκτρολόγησης φίλτρων και αυτόματη αναζήτηση με βάση το φίλτρο που πληκτρολογήθηκε αντίστοιχα.

#### Selector για ανάγνωση barcode

Η αναζήτηση ειδών με χρήση barcode μπορεί να υλοποιηθεί με χρήση Custom selector. Ακολουθεί παράδειγμα :

Η διαφορά του selector αυτού από έναν κανονικό selector είναι :

- Στα πεδία εμφάνισης δηλώνεται μόνο ένα πεδίο.
- Ενεργοποιείται η ιδιότητα "Κωδ. αναζήτησης". Αυτό σημαίνει ότι κατά την εμφάνιση της γραμμής για διόρθωση, στο πεδίο αυτό δεν θα εμφανίζονται δεδομένα.

Τα παραπάνω δύο χαρακτηριστικά στησίματος του selector για ανάγνωση barcode δεν είναι δεσμευτικά μόνο για το barcode αλλά μπορούν να χρησιμοποιηθούν γενικότερα. Πληκτρολογώντας ένα barcode, μπορεί να ενεργοποιηθεί ο selector. Σ΄ αυτή την περίπτωση, αν το barcode είναι συνδυασμένο μόνο με ένα είδος αυτό εμφανίζεται αυτόματα στην οθόνη. Αν είναι συνδυασμένο με περισσότερα του ενός είδη, αυτά εμφανίζονται σε λίστα και ο χρήστης μπορεί να επιλέξει.

Εναλλακτικά, μετά από την πληκτρολόγηση

| Ιδιότητες Selector                             |
|------------------------------------------------|
| Selector                                       |
| Περιγραφή BARCODE                              |
| Στοιχεία Data Module                           |
| Πίνακας STORETRADELINES                        |
| Πεδίο                                          |
|                                                |
| Atlantis selector                              |
| Edit controls 🖌 Κωδ. αναζήτησης 🖌 Auto select  |
| Διατήρηση τιμής σε επαναλαμβανόμενη καταχώριση |
| Στοιχεία Custom selector                       |
| Ενεργοποίηση 🖌 Υπερεταιρικός 🖌                 |
| Πίνακας SUBSTITUDE                             |
| Πεδίο σύνδεσης ITEID                           |
| Πεδία εμφάνισης SUBSTITUTECODE /               |
| Πεδία λίστας SUBSTITUDECODE,SUBSTITUDEDESCR    |
| Τίτλος BARCODE                                 |
| Πρόσθετη συνθήκη                               |
|                                                |
| ОК                                             |

του barcode μπορεί να πατηθεί το "Enter". Σ' αυτή την περίπτωση το πρόγραμμα θα πάρει ποσότητα και τιμή μονάδας σύμφωνα με τη παραμετροποίηση του ERP. Αν το barcode επιστρέφει περισσότερα από ένα είδη, θα επιλεχθεί το πρώτο από αυτά.

#### **ComboBox**

Με αυτό το είδος αντικειμένου ορίζονται στη φόρμα πεδία τύπου combo box. Ο

συγκεκριμένος τύπος αντικειμένων χρησιμοποιείται στις περιπτώσεις όπου τα δεδομένα που θα καταλήξουν στους πίνακες της εφαρμογής είναι μη αναγνωρίσιμα από τον χρήστη του προγράμματος. Π.χ. μία ερώτηση τύπου Ναι / Όχι μπορεί να επιστρέφει στη βάση τις τιμές 1/0 αντιστοίχως. Στα πεδία αυτού του τύπου, πέραν των κοινών δεδομένων που αφορούν το data module, τα μόνα στοιχεία που απαιτούνται είναι οι Επιλογές που θα εμφανιστούν υπό μορφή drop list (Π.χ. το Ναι και το Όχι) και οι αντίστοιχες Τιμές πεδίου που θα καταγραφούν στη βάση δεδομένων (στη συγκεκριμένη περίπτωση το 1 και το 0 αντίστοιχα).

| Ιδιότητες (  | ComboBox            | ×  |
|--------------|---------------------|----|
| E            | ComboBox            |    |
| Περιγραφή    | Τριγωνική συναλλαγή |    |
| Στοιχεία Da  | ta Module           |    |
| Πίνακας      | FINTRADE            |    |
| Πεδίο        | IntTriangle         |    |
| Στοιχεία Co  | mbobox              |    |
| Επιλογές     | Ναί,Όχι             |    |
| Τιμές πεδίου | 1.0                 |    |
|              |                     |    |
|              |                     | ОК |

#### **DBComboBox**

Με αυτό το είδος αντικειμένου ορίζονται στη φόρμα πεδία τύπου DBComboBox τα οποία εμφανίζουν τις εγγραφές ενός πίνακα υπό μορφή drop list και επιτρέπουν την επιλογή μίας

από αυτές. Ο ορισμός ενός τέτοιου πεδίου γίνεται ορίζοντας τον **Πίνακα**, το **Πεδίο σύνδεσης** του πίνακα με το αντίστοιχο πεδίο του Data Module και το **Πεδίο λίστας** που ορίζει το πεδίο του πίνακα που θα εμφανιστεί στο drop list.

| Properties  | DBComboBox X |
|-------------|--------------|
|             | DBComboBox   |
| Descritpion | Currency     |
| Data Module | Data         |
| Table       | FINTRADE     |
| Field       | CURID        |
| DB Combobo  | x data       |
| Tal         | ble CURRENCY |
| Link fi     | eld CODEID   |
| List fi     | eld DESCR    |
|             | ОК           |

Ολοκληρώνοντας τον σχεδιασμό, της επιθυμητής εφαρμογής το μόνο που μένει είναι η ενεργοποίηση του Web Service (Οργάνωση λειτουργίας -> Βοηθητικές εργασίες -> Web Service).

# Παράδειγμα εφαρμογής

Τώρα ενεργοποιώντας έναν web browser στη κατάλληλη σελίδα (π.χ. <u>http://localhost/WebForms</u>) εμφανίζεται η σελίδα login των web forms.

| â. At                     | lantis. |
|---------------------------|---------|
| 6                         | UNISOFI |
|                           |         |
| τος π<br>Χ <u>ρήστης:</u> |         |
| unisoft<br>Κωδικός:       | ×       |
|                           |         |
|                           | Είσοδος |

Πληκτρολογώντας τα στοιχεία εισόδου εμφανίζεται τα μενού με τις διαθέσιμες φόρμες.

| <b>á. Atla</b><br>Sui | <b>ΠΪΪΣε</b> ρο<br><sup>Δ</sup> Κεντρική<br><sup>Δ</sup> Χρήστης:unisoft<br>× <u>Loqout</u> |  |  |
|-----------------------|---------------------------------------------------------------------------------------------|--|--|
|                       | Διαθέσιμες φόρμες:                                                                          |  |  |
|                       | Stocks fixed data                                                                           |  |  |
|                       | Sales Transactions                                                                          |  |  |
| ©2008-2017 Unisoft SA |                                                                                             |  |  |

Επιλέγοντας μία διαθέσιμη φόρμα, το πρώτο που εμφανίζεται είναι τα φίλτρα του αντίστοιχου browser.

| Stocks fixed data (Eupe | τήριο)            |     |     |           |
|-------------------------|-------------------|-----|-----|-----------|
|                         |                   | Anó | Εως | Τσο/Μάσκα |
|                         | Stock Code        |     |     |           |
|                         | Stock Description |     |     | test* ×   |
| Νέα εγγραφή Αναζήτηση   |                   |     |     |           |
| ©2008-2017 Unisoft SA   |                   |     |     |           |

Από το σημείο αυτό μπορεί να γίνει αναζήτηση και εμφάνιση δεδομένων ή καταχώρηση νέας εγγραφής.

| Stocks fixed data (Eupertipio) |                   |      |             |                   |           |  |
|--------------------------------|-------------------|------|-------------|-------------------|-----------|--|
|                                | Stock Code        |      |             | Stock Description |           |  |
|                                | 5464564564        |      | <u>test</u> |                   |           |  |
|                                | 33333             |      | test col    | or size           |           |  |
|                                | 88.8888           |      | test        |                   |           |  |
|                                | test              |      | <u>test</u> |                   |           |  |
|                                | test1             |      | test1       |                   |           |  |
|                                | test3             |      | test3       |                   |           |  |
|                                | test4             |      | test4       |                   |           |  |
|                                | test5             |      | test5       |                   |           |  |
|                                |                   | Апо́ | E           | ως                | Ίσο/Μάσκα |  |
|                                | Stock Code        |      |             |                   |           |  |
|                                | Stock Description |      |             |                   | test*     |  |
| Νέα εγγραφή Αναζήτηση          |                   |      |             |                   |           |  |
| ©2008-2017 Unisoft SA          |                   |      |             |                   |           |  |

Επιλέγοντας μία εγγραφή από το ευρετήριο δεδομένων εμφανίζονται αναλυτικά τα πεδία τα οποία έχουν συμπεριληφθεί κατά την σχεδίαση σε όλα τα τμήματα της φόρμας (Header, Grid, Footer).

| Stocks fixed data     |                                                                                                    |  |  |  |  |
|-----------------------|----------------------------------------------------------------------------------------------------|--|--|--|--|
|                       | Material Code: <u>88.88888</u><br>Description: <u>test</u><br>Primary Measurment Unit: <u>Τεμόχιο</u><br>Category: <u>(empty value)</u><br>Group: <u>(empty value)</u><br>VAT category: <u>ΦΠΑ 23%</u> |  |  |  |  |
|                       | +     -     *     Supplier     Supplie Priority     Supplier material code       ±     :     Edit     01.001 AAPKO A.E.     0     12345   Recalculation Save Cancel                                    |  |  |  |  |
| ©2008-2017 Unisoft SA |                                                                                                    |  |  |  |  |

Κατά την καταχώρηση νέας εγγραφής, με το πλήκτρο «Επανυπολογισμός» εκτελείται πλήρως η διαδικασία καταχώρησης συναλλαγών, επιστρέφοντας όλα τα υπολογιζόμενα πεδία, χωρίς όμως να γίνει η πραγματική καταχώρηση των δεδομένων στους πίνακες της βάσης.

Κατά την καταχώρηση νέων εγγραφών συμπληρώνονται όλα τα πεδία του header δια πληκτρολόγησης ή επιλογής δεδομένων από selectors και drop lists, ανάλογα με το στήσιμο. Η εισαγωγή / διόρθωση και διαγραφή αναλυτικών γραμμών γίνεται με τη βοήθεια των πλήκτρων ±, = and tett.

Επιλέγοντας το πλήκτρο 崖 εμφανίζεται η οθόνη καταχώρησης νέας αναλυτικής γραμμής σύμφωνα με τη παραμετροποίηση της web εφαρμογής.

| <b>Atlantis</b><br>Sunisoft | <sup>Φ</sup> <u>Κεντρική</u><br>∱ Χρήστης: <b>unisoft</b><br>Χ <u>Loqout</u>                                      |
|-----------------------------|----------------------------------------------------------------------------------------------------|
|                             | Supplier: <u>01.002 XATZHAFFEAOY R. &amp; XIA O.E.</u><br>Supplie Priority: 1<br>Supplier material code: R123-456 |
|                             | Αποδοχή Αποδοχή/Νέο Ακύρωση                                                                                       |
| ©2008-2017 Unisoft SA       |                                                                                                    |

Με την ολοκλήρωση καταχώρησης των στοιχείων και πατώντας το πλήκτρο «Αποδοχή», εμφανίζεται η γενική οθόνη καταχώρησης με την αναλυτική γραμμή συμπληρωμένη στο τμήμα του grid της φόρμας.

|                       | Material Code: 88.8888<br>Description: test<br>Primary Measurment Unit: <u>TEµàxio</u><br>Category: <u>(xɛvò)</u><br>Group: <u>(xɛvò)</u><br>VAT category: Ф∏A 23% |                                         |  |  |
|-----------------------|----------------------------------------------------------------------------------------------------|-----------------------------------------|--|--|
|                       | + - * Supplier 5                                                                                                    | Supplie Priority Supplier material code |  |  |
|                       | $\pm$ - Edit 01.002 ΧΑΤΖΗΑΓΓΕΛΟΥ Π. & ΣΙΑ Ο.Ε.                                                                                                    | 1 R123-456                              |  |  |
|                       | Επανυπολογισμός Αποθ                                                                                                    | θήκευση Ακύρωση                         |  |  |
| ©2008-2017 Unisoft SA |                                                                                                    |                                         |  |  |

Μετά την «Αποθήκευση» της εγγραφής εμφανίζεται σχετικό ενημερωτικό μήνυμα προς το χρήστη της εφαρμογής, είτε για επιτυχή καταχώρηση.

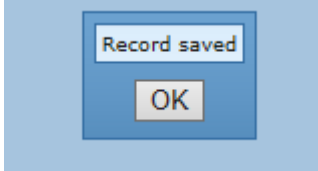

είτε για ανεπιτυχή

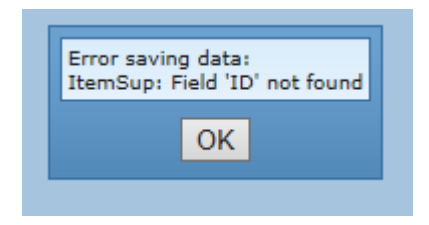